# ログインID・パスワードを入力し、ログインしてください。

#### 1ログインID

ログインIDを入力してください。

# 2パスワード

パスワードを入力してください。

#### 3ログイン

ログインボタンをタップしてください。

# ● 日産証券 くリっく株365 (1) ログインID (2)パスワード ログイン (3) お問い合わせは、お取引営業店舗、またはカスタマーセンター(03-4521-0190) までご連絡ください。 口座開設のお知らせに記載しておりますログインID・パスワードを 半角で入力してください。 安全のため、パスワードを10回連続で間違えますとロックがかかり ログインできなくなります。 ロックの解除につきましては、お取引営業店舗、またはカスタマー センターまでご連絡いただきますようお願いいたします。 ログインID・パスワードをお忘れの場合は、お取引営業店舗までご 連絡ください。郵送でのご案内となりますので、予めご了承いただ きますようお願いいたします。

## 【ログイン | Dおよびパスワードについて】

ログイン時に必要なIDおよびパスワードは当社から初回郵送する書類に記載しています。 パスワードはログイン後に変更可能です。 ※PCブラウザ画面とパスワードは共有します。

Copyright © Nissan Securities Co., Ltd. All Rights Reserved.

レート一覧(初期画面)

# ログイン後、【レート一覧】画面が最初に表示されます。

お客様ごとの特定のお知らせの通知がある場合は、【ログイン時のお知らせ】画面が表示され、お知らせ内容を確認することができます。

## 1再描画

再描画ボタンを押下すると最新のレート情報 を取得します。

#### 2自動更新

自動更新ボタンを押下するごとにON/OFFを切り替えることができます。

### ③注文入力画面

各レートをタップすると注文入力画面が表示 されます。

#### **④メニュー**

ホームボタン (ご) を押下すると「メニュー画 面」を表示します。 詳細は次ページを参照

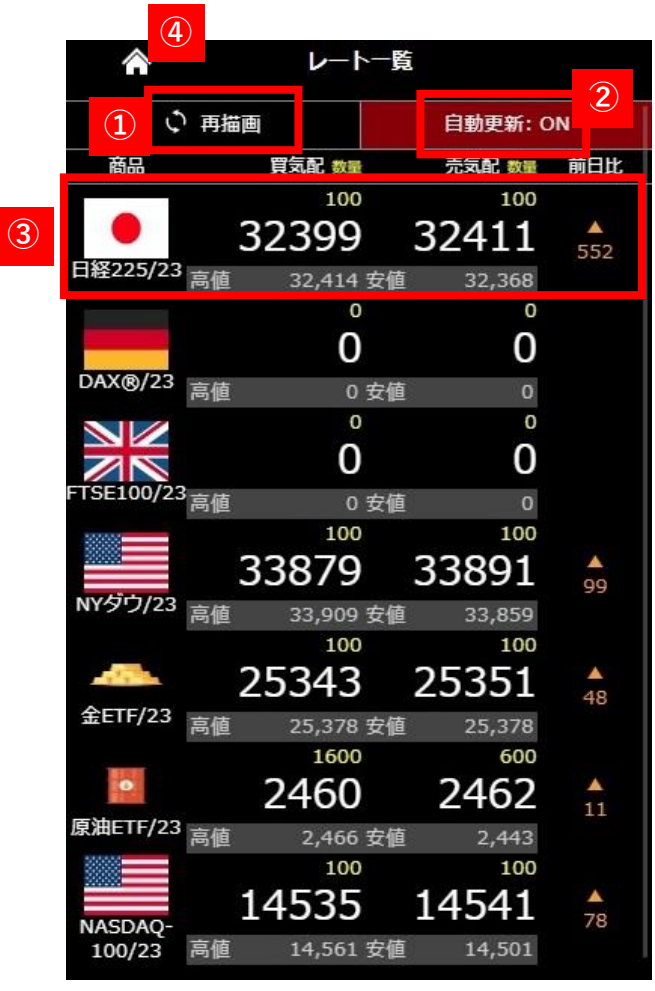

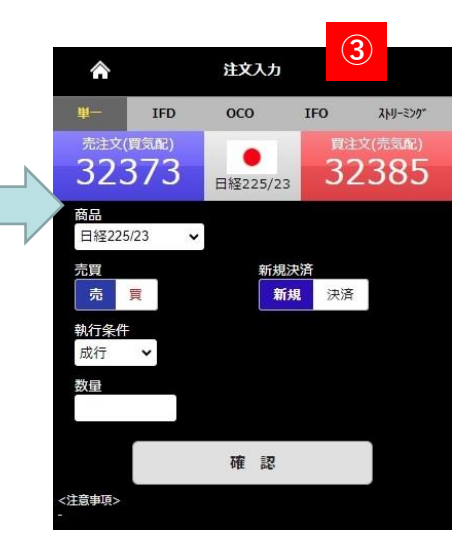

## 【商品の表示/非表示、並び替えの設定変更について】

商品の表示/非表示、並び替えの設定変更はPCWEB版取引画面より、「設定」タブ内の「商品表示設定」から行うことができます。 スマートフォンからのはできません。

Copyright © Nissan Securities Co., Ltd. All Rights Reserved.

メニューは取引画面上段に表示されているホームボタン 🏠 より表示します。各メニューをタップするとそれぞれの画面が開きます。

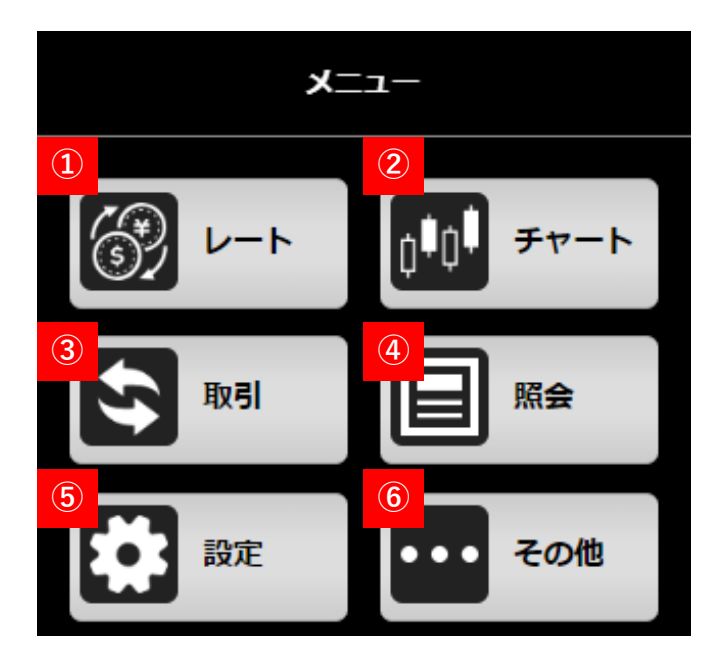

レート
商品のレートー覧画面が表示されます。
詳細は前ページを参照

#### 2チャート

別画面でチャートが表示されます。

## ③取引

注文入力画面が表示されます。

## 4 照会

各種照会画面の一覧が表示されます。

## 5 設定

個人情報照会、決済指定、プリセット情報、ターゲットメール設定が行えます。

# **6**その他

お知らせ画面表示、ログアウト等が行えます。

# チャート

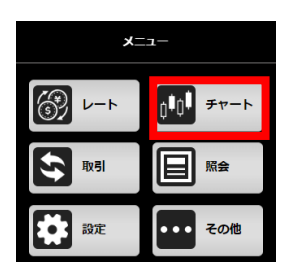

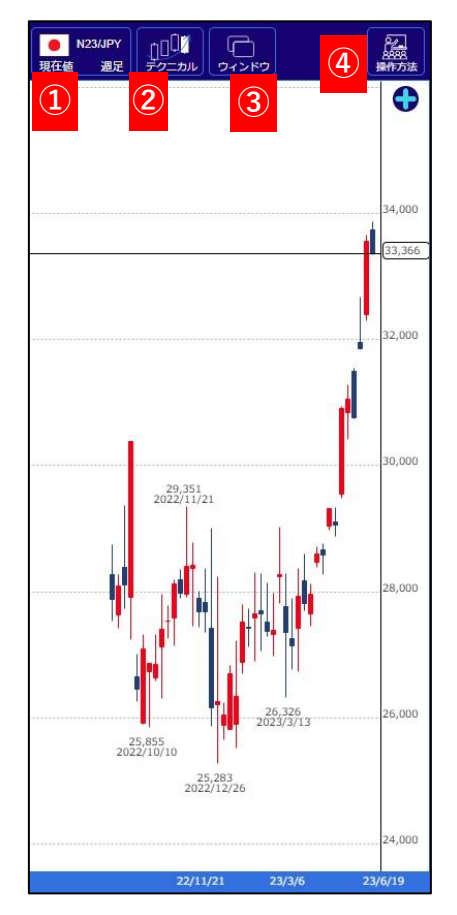

## チャートは、インストール不要のチャートツールです。

最大4画面までの表示が可能で、一覧から選択するだけで複数のテクニカル指標を組み合わせたり、アシスト機能を用いて簡単に描画できるなど、シンプルな操作で高度な「テクニカル分析」 が行えます。

| N23/JPY     | X23/JPY          |
|-------------|------------------|
| F23/JPY     | D23/JPY          |
| 🔥 G23/JPY   | C23/JPY          |
| 商品の意        | 登録/削除            |
| 現在値 MM仲値    | MM<br>売気配<br>買気配 |
| Tick 1分 5分  | 15分 30分          |
| 1時間 2時間 4時間 | E B A            |

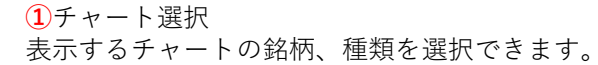

| 0 | 移動平均線     | 1 |
|---|-----------|---|
| Õ | 一目均衡表     | 3 |
| 0 | ボリンジャーバンド | 3 |
| 0 | 指数平滑移動平均線 | 1 |
| 0 | エンベロープ    | 1 |
| 0 | GMMA      | 3 |
| 0 | パラボリック    | 1 |
| 0 | P&F       |   |

## 2テクニカル

テクニカル設定の選択、パラメータ設定を行うことできます。

また、歯車のマークより値の変更ができます。

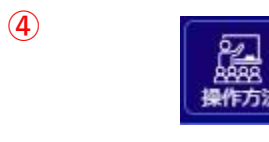

1 2 4

③ウインドウ

**(3**)

(1)

画面を分割してチャートを複数表示できます。 最大4分割画面が選択できます。 分割した際に青い枠で囲われている画面が選択中 の画面です。 ④操作方法 その他の画面操作方法については「操作方法」 からご確認ください。